## Инструкция

## по работе с приложением «Экспорт данных в район»

Приложение позволяет осуществить экспорт EXP-файла для сбора актуальной базы данных района. В приложении имеется встроенный **верификатор** для проверки данных, введенных в базу учреждения.

| 🥪 Администратор базы данных - [Экспорт данных в район]      |                                       |                                                                                    |
|-------------------------------------------------------------|---------------------------------------|------------------------------------------------------------------------------------|
| 🍨 Приложения Добавить Редактировать Отчеты Сервис Настройки | Окно Справка                          | _ 8 ×                                                                              |
| 🤮 Администрирование пользователей                           |                                       |                                                                                    |
| 😥 Экспорт данных в район                                    | 😴 Экспорт данных в район              | Верификатор данных                                                                 |
| ᇬ Образовательная организация, здания, помещения            | раткое наименование ОООД              | ГБДОУ №00                                                                          |
| 실 Документы образовательной организации                     |                                       | Государственное бюджетное дошкольное                                               |
| 🍘 Должности                                                 | элное наименование ОООД               | образовательное учреждение детский сад №00<br>Центрального района Санкт-Петербурга |
| Движение сотрудников                                        | жращённое наименование ОООД по Уставу | ГБДОУ детский сад №00 Центрального района                                          |
| Личные дела сотрудников                                     |                                       |                                                                                    |
| Повышение квалификации и профессиональная переподготовка    |                                       |                                                                                    |
| Учебные коллективы                                          |                                       |                                                                                    |
| Движение воспитанников                                      |                                       |                                                                                    |
| Личные дела воспитанников                                   |                                       |                                                                                    |
| Система мониторинга информационных ресурсов                 |                                       |                                                                                    |
|                                                             |                                       |                                                                                    |
| за тиатериально технические и информационные ресурсы        |                                       |                                                                                    |
| Выход                                                       | J                                     |                                                                                    |
|                                                             |                                       |                                                                                    |
|                                                             |                                       |                                                                                    |
|                                                             |                                       |                                                                                    |
|                                                             |                                       |                                                                                    |
| ооод                                                        |                                       |                                                                                    |
| ГБДОУ №00                                                   | C                                     | APS NUM SCRL OVR                                                                   |

По нажатию кнопки Верификатор данных (спустя некоторое время, необходимое на проверку основных параметров базы данных) высветится окно с найденными ошибками, которые необходимо исправить.

\*Без исправления верификационных ошибок — сделать экспорт в районную базу будет невозможно.

Список ошибок верификации (после их редактирования или коррекции) можно обновить с помощью отдельной кнопки в окне верификатора.

В выпадающем окне верификатора можно осуществить поиск всех имеющихся ошибок или предупреждений по базе данных учреждения.

| Единый верификатор для Б.Л. Рораграф дох           |                                |
|----------------------------------------------------|--------------------------------|
| отображать: Все Обновить 🕼 Группирока              |                                |
| аименованик Ошибка                                 | Количество незаполненных полей |
| Для докум Предупреждение поле «Номер»              | 1                              |
| Для докум Правка поле «Серия»                      | 3                              |
| Реквизиты ОУ                                       | 1                              |
| ГБДОУ N900                                         | 1                              |
| ГБДОУ №00 (дача) спальный корпус                   | 1                              |
| Номер ОООД не содержится в полном наименовании ОУ! | 1                              |
| Не указан классный руководитель (воспитатель)      | 2                              |
|                                                    |                                |
|                                                    |                                |
|                                                    |                                |
|                                                    |                                |
|                                                    |                                |
| Правка                                             | Экспорт Скрыть                 |

По нажатию кнопки Экспорт данных в район – откроется окно сохранения экспортного файла (если нет ошибок). Нужно нажать кнопку с троеточием «…», выбрать место на своем компьютере, куда сохранять файл ЕХР и нажать ОК.

В процессе формирования EXP-файла категорически не рекомендуется производить на компьютере какие-то параллельные действия.

| 🤪 Администратор базы данных - [Экспорт данных в район [4]] |                                        |                                                                                                    |
|------------------------------------------------------------|----------------------------------------|----------------------------------------------------------------------------------------------------|
| 🍨 Приложения Добавить Редактировать   Отчеты Сервис        | Настройки Окно Справка                 | _ 8 ×                                                                                                    |
| ГБДОУ №00                                                  | Экспорт данных в район                 | Верификатор данных                                                                                                    |
|                                                            | Краткустично 0000                      | ГБДОУ №00                                                                                                    |
|                                                            | Голное наименование ООО,               | Государственное бюджетное дошкольное<br>образовательное учреждение детский сад №00<br>Центрального района Санкт-Петербурга |
|                                                            | Сокращённое наименовани ОООД по Уставу | ГБДОУ детский сад №00 Центрального района                                                                                  |
|                                                            |                                        |                                                                                                    |
| 🔗 Экспорт данных в район                                   | -                                      | ×                                                                                                    |
|                                                            | _                                      | <b>—</b>                                                                                                    |
| Выгрузить в файл:                                          | 0                                      |                                                                                                    |
| C: Users (Pavon-203) (Pesktop (FB203) Neo0(12-03-20        | ioj.exp                                |                                                                                                    |
|                                                            | ОК Отмен                               |                                                                                                    |
|                                                            | U                                      |                                                                                                    |
|                                                            |                                        |                                                                                                    |
|                                                            |                                        |                                                                                                    |
|                                                            |                                        |                                                                                                    |
|                                                            |                                        |                                                                                                    |
|                                                            |                                        |                                                                                                    |
|                                                            |                                        |                                                                                                    |
|                                                            |                                        |                                                                                                    |
| ооод                                                       |                                        |                                                                                                    |
|                                                            | -                                      |                                                                                                    |
| ГБДОУ №00                                                  |                                        | CAPS NUM SCRL INS                                                                                                    |

Обязательно дождаться окончания экспорта (процесс экспортирования отображается в нижней части окна Параграфа – по окончании должно отобразиться информационное окно с надписью OK), после чего готовый EXP-файл можно передать районному координатору.

| 🌍 Админист | ратор базы дан                      | ных - [Экспорт да | нных в райо | н [5]]      | and the state of the | A DESCRIPTION OF TAXABLE PARTY. | -                                   |                                                                              |                             | X     |
|------------|-------------------------------------|-------------------|-------------|-------------|----------------------|---------------------------------|-------------------------------------|------------------------------------------------------------------------------|-----------------------------|-------|
| 🍨 Приложе  | ния Добавить                        | Редактировать     | Отчеты С    | Сервис Наст | гройки Окно Справк   | a                               |                                     |                                                                              |                             | - 8 × |
| гъдоу      | Nº00                                |                   |             |             | <b>,</b> •••         | спорт данных в район            |                                     | Верификатор да                                                               | ных                         |       |
|            |                                     |                   |             |             | • Краткое наименова  | ние ОООД                        | ГБДОУ №                             | 0                                                                            |                             |       |
|            |                                     |                   |             |             | Полное наименован    | ие ОООД                         | Государст<br>образоват<br>Центральн | зенное бюджетное дошко<br>ельное учреждение детск<br>ого района Санкт-Петерб | пьное<br>ий сад №00<br>урга |       |
|            |                                     |                   |             |             | Сокращённое наиме    | нование ОООД по Уставу          | ГБДОУ дет                           | ский сад №00 Центральн                                                       | ого района                  |       |
| 0001       |                                     |                   |             |             |                      |                                 |                                     |                                                                              |                             |       |
|            |                                     |                   |             |             |                      |                                 |                                     |                                                                              |                             |       |
| ГБДОУ №00  |                                     |                   |             |             |                      | -36                             | % CAPS NUM SC                       | RL INS                                                                       |                             |       |
| 🤣 Napar    | раф ДОУ 3.10<br>Экспорт данні<br>ОК | 6.5.17            |             |             |                      |                                 |                                     |                                                                              |                             |       |